# How To:

## Download Secure Browser

Page 2:

Why Download a Secure Browser?

Page 3:

Complete Prior to February 3, 2020

Page 4:

Complete on or After February 3, 2020

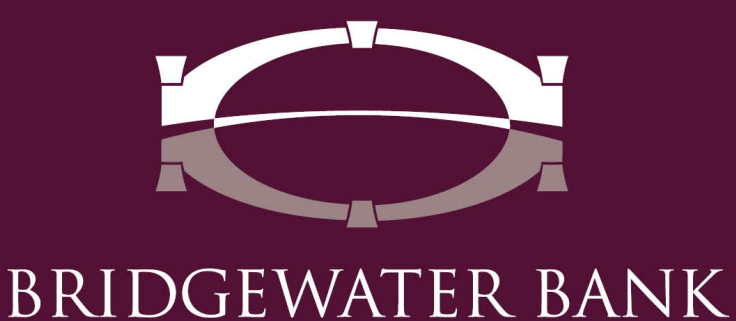

#### Why download a secure browser?

The safety of your financial information is important to us. By downloading a secure browser,

- State-of-The-Art Security
- Multi-Layered Protection
- Automatically Tests for Corruption & Infection
- Reduces Credential Theft
- Protects Against Key-Logging
- Verifies Identity Through Multi-Factored Authentication
- Eliminated the Use of Tokens

### <u>Complete Prior to February 3, 2020</u>

Part 1 (Administrator): Prior to February 3, 2020

You will need to log in under an administrator profile to complete part 1.

- 1. Download the appropriate installer for your operating system from: <u>https://bridgewaterbankmn.com/secure-browser</u>
- 2. Run the installer.
- 3. Follow the prompts to install the Encrypted Keyboard driver.
  - You will be prompted to restart your computer during this step.

Part 2 steps are machine and user specific. These steps should be completed by the user who will be using Secure Browser.

#### Part 2 (User): Prior to February 3, 2020

- 1. Download the appropriate installer for your operating system from: https://bridgewaterbankmn.com/secure-browser (again).
- 2. Run the installer.
- 3. Follow the prompts and click install.
- 4. A browser window automatically opens after the install. Close this window and open the Secure Browser using the newly created desktop icon.

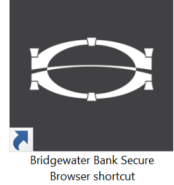

5. It was successfully installed if you are prompted to enter an activation key, no further action is needed at this time.

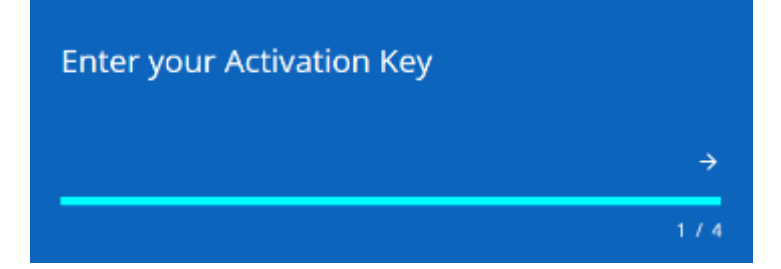

### Complete on or After February 3, 2020

Part 3 (User): On or After February 3, 2020

1. Enter the Activation key provided by Bridgewater and click on the **right arrow**.

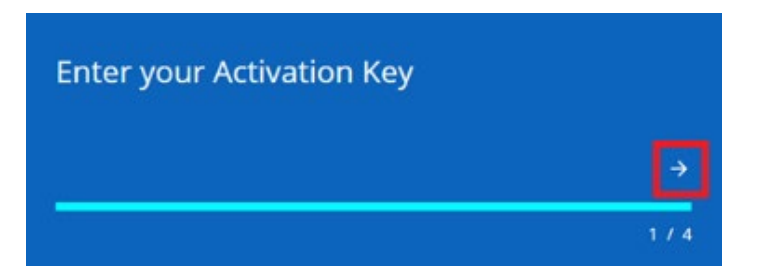

- 2. Create a PIN and click on the **right arrow**.
  - This pin will be only used to login to The Bridge on this computer.

| Create your PIN           |            |
|---------------------------|------------|
|                           |            |
| Retype to verify your PIN | 1)         |
|                           | 2 / 4<br>→ |
|                           |            |

- 3. Click on the **right arrow** to have the verification code sent to your email address on file.
  - If the email is not received within 5 minutes, please contact Bridgewater Bank at 952.542.5100.

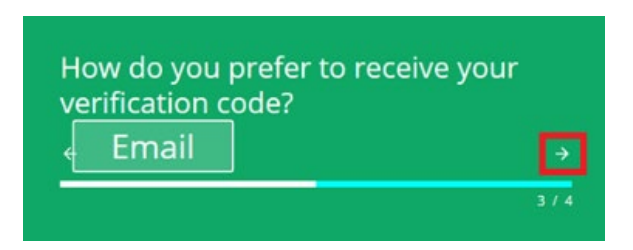

4. Enter the Verification Code that you received and click on the **right arrow**.

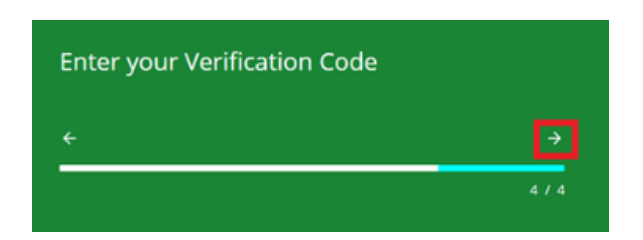

5. Once you enter your verification code you will be brought to the login screen.

| BRIDGEW.                                                             | ATER BANK                                                                                                    |                                |
|----------------------------------------------------------------------|----------------------------------------------------------------------------------------------------|--------------------------------|
| Welcome to                                                           | The Bridge                                                                                                    |                                |
| Demo123 / DemoUser                                                   | Enter your PIN Logi                                                                                                    | n                              |
| Forgot PIN? Register I                                               | New User Remove A User                                                                                                    |                                |
| Safeguarding your or<br>Each time you access<br>secure environment t | line banking sessions is our top pr<br>The Bridge , you are entering a hig<br>that shields your online banking fro<br>halicious activities. For more inform | tiority<br>ghly<br>om<br>natio |

- 6. Enter the Secure Browser pin you created during registration and you will be brought to the Apps screen.
- 7. Click on The Bridge icon to access online banking.

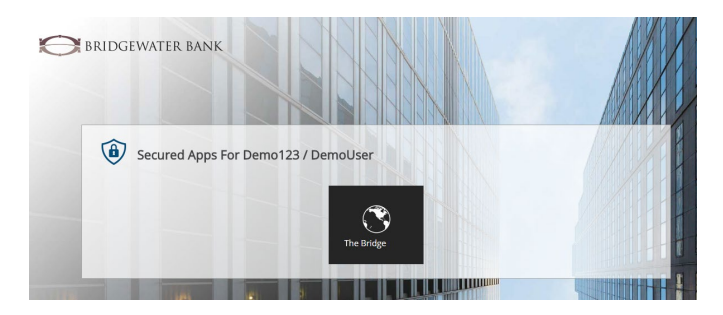